# Guideline to Access Your Learning Management System (LMS)

🗢 ASI WISE 🛛 <u>www.sensoryproject.org</u>

asi

## Thank you for your purchase!

## Follow these simple steps to access your course:

- Check Your Email. You will receive an automatic email with the details of your order and instructions for logging in.
- Login: Visit <u>https://sensoryproject.org/login/</u> and log in using your email and password. Please remember to use the email address and password you used when you made the order.

|              | Welcome back                                      |
|--------------|---------------------------------------------------|
| Quality in   | an                                                |
| Practice for | PASSWORD                                          |
| Practice     | Remember me Reset your password.                  |
| asi<br>wise  | Log in                                            |
|              | Login with magic link<br>New to ASI Wise? Sign up |
|              |                                                   |

Forgot Your Password? If you forget your password, you can log in directly using the "Magic Link." Click on the "Magic Link" option, enter your email address, and you will receive an email with a link to access your account without needing a password. For security, we recommend resetting your password once logged in.

|                                            | Oops, your email or password is wrong.<br>Refer your password                            |
|--------------------------------------------|------------------------------------------------------------------------------------------|
| Quality in<br>Practice for                 | Welcome back                                                                             |
| Practice                                   | PASSWORD                                                                                 |
| Wise I I I I I I I I I I I I I I I I I I I | Remember me  Reset your password  Log in  Login with magic link New to ASI Wise? Sign up |

**Access Your Account:** Click on your name at the top right corner of the screen.

| asi wise Doing | • Being • Becoming • Belonging • Shop 📜 litem                       |  |
|----------------|---------------------------------------------------------------------|--|
|                | ASI SKILLS FOR PRACTICE                                             |  |
|                | Sensory                                                             |  |
|                | Integration is                                                      |  |
|                | Everyone's                                                          |  |
|                | Business                                                            |  |
|                | a community for life   a community of practice   no one left behind |  |
|                | Learning Route Explore courses                                      |  |
|                |                                                                     |  |

**Navigate to "My Learning":** Select "My Learning" from the dropdown menu.

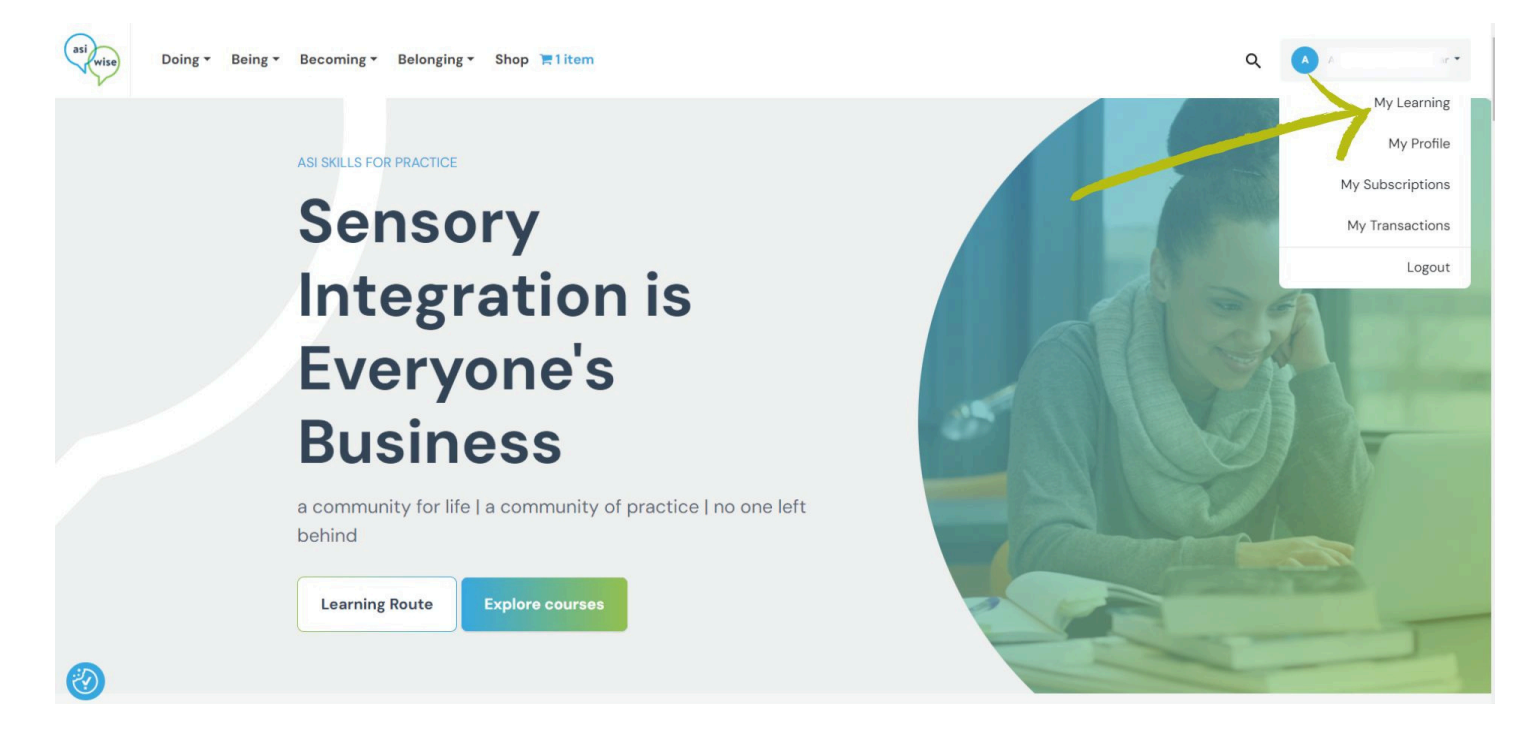

□ View Your Courses: You will see all the courses you are enrolled in.

Select Your Course: Click on the course you have enrolled in (Sensory Ladders as an

example).

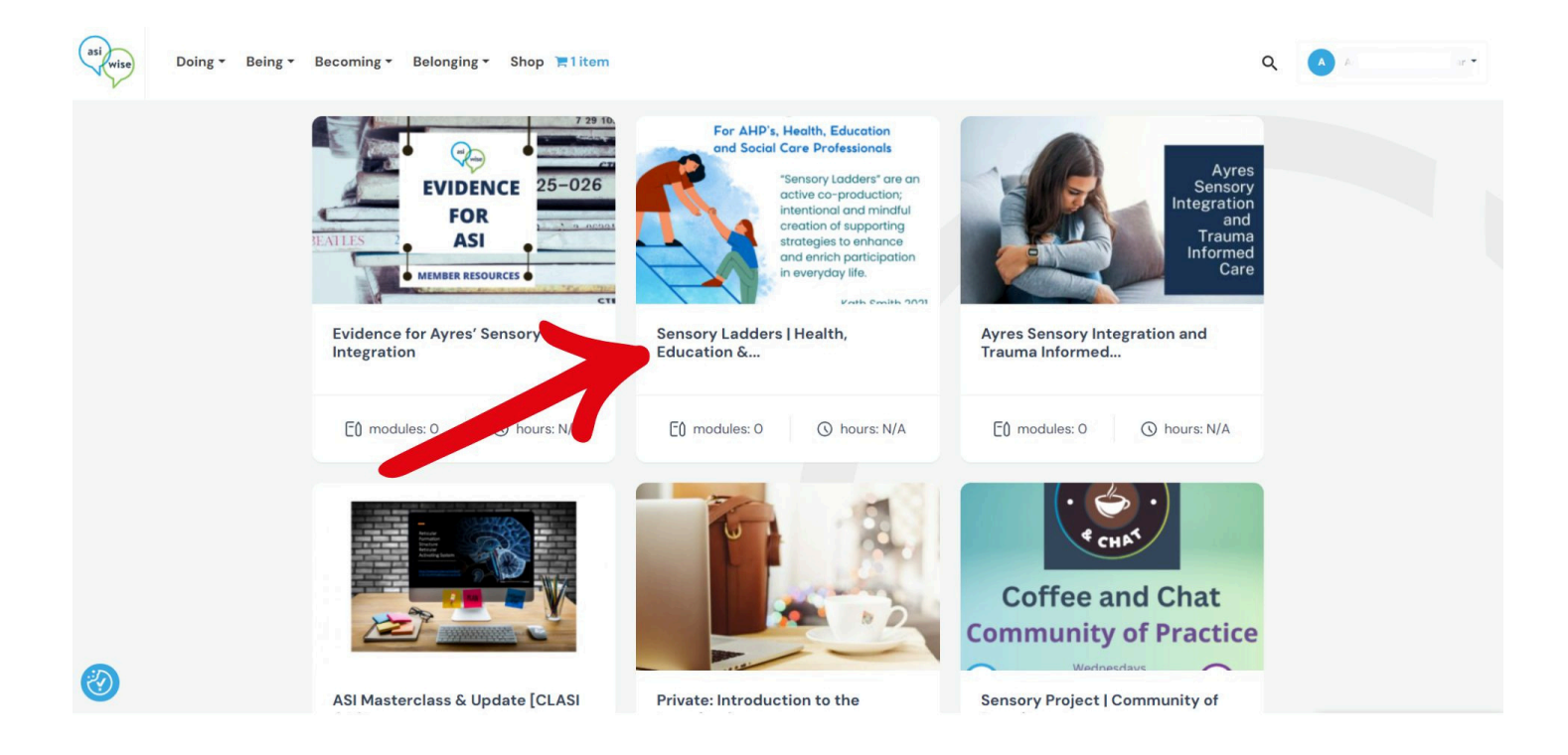

Navigate Course Contents: The course contents will be displayed on the left side.

Scroll up and down to navigate through the academic materials.

Start the Course: To officially begin the course, click the "Start Course" button at the

bottom-right corner.

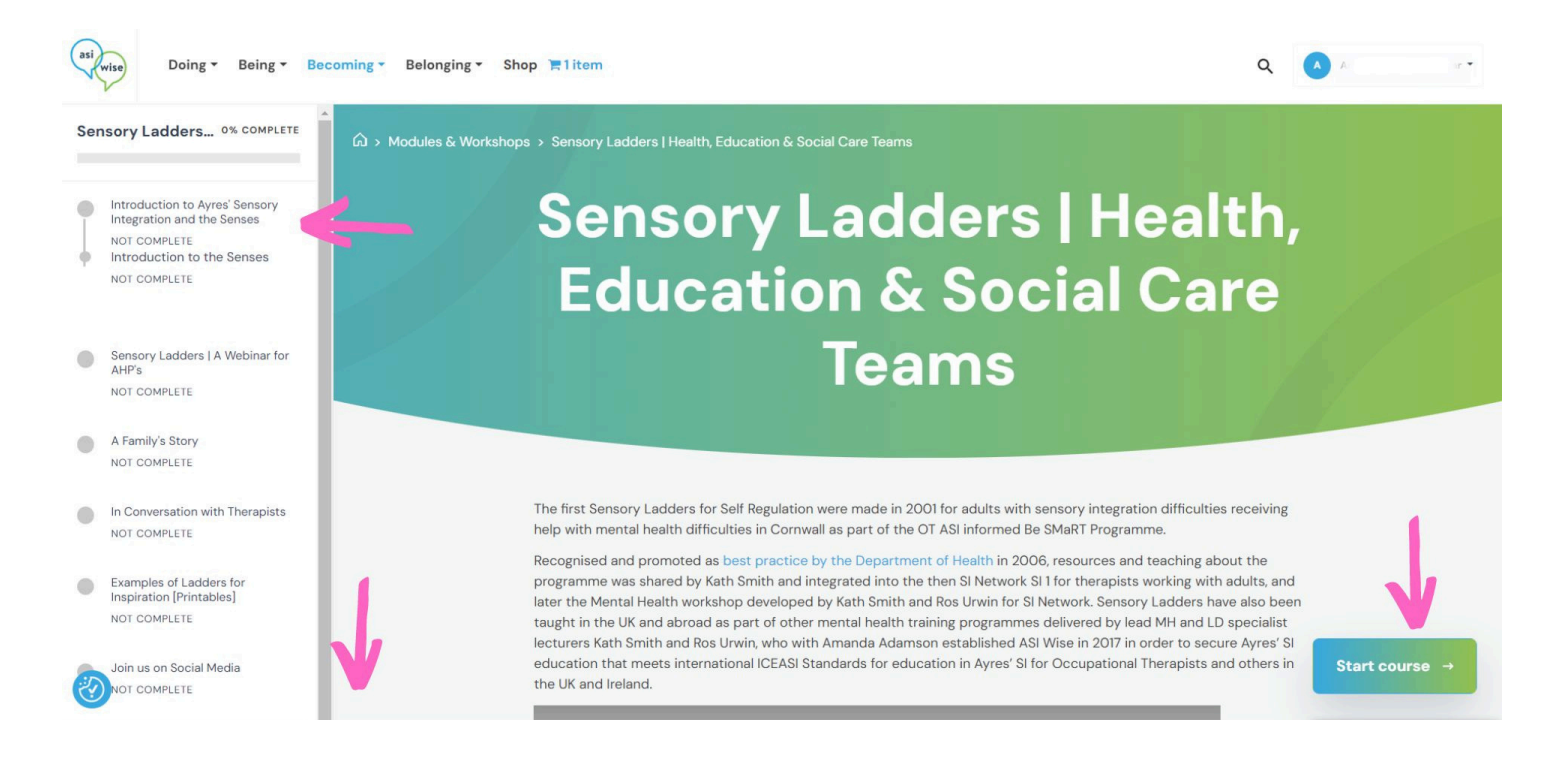

**Marking Completion:** As you complete each step, click "Mark Complete" to proceed to

the next learning step. A green checkmark will appear next to the completed step.

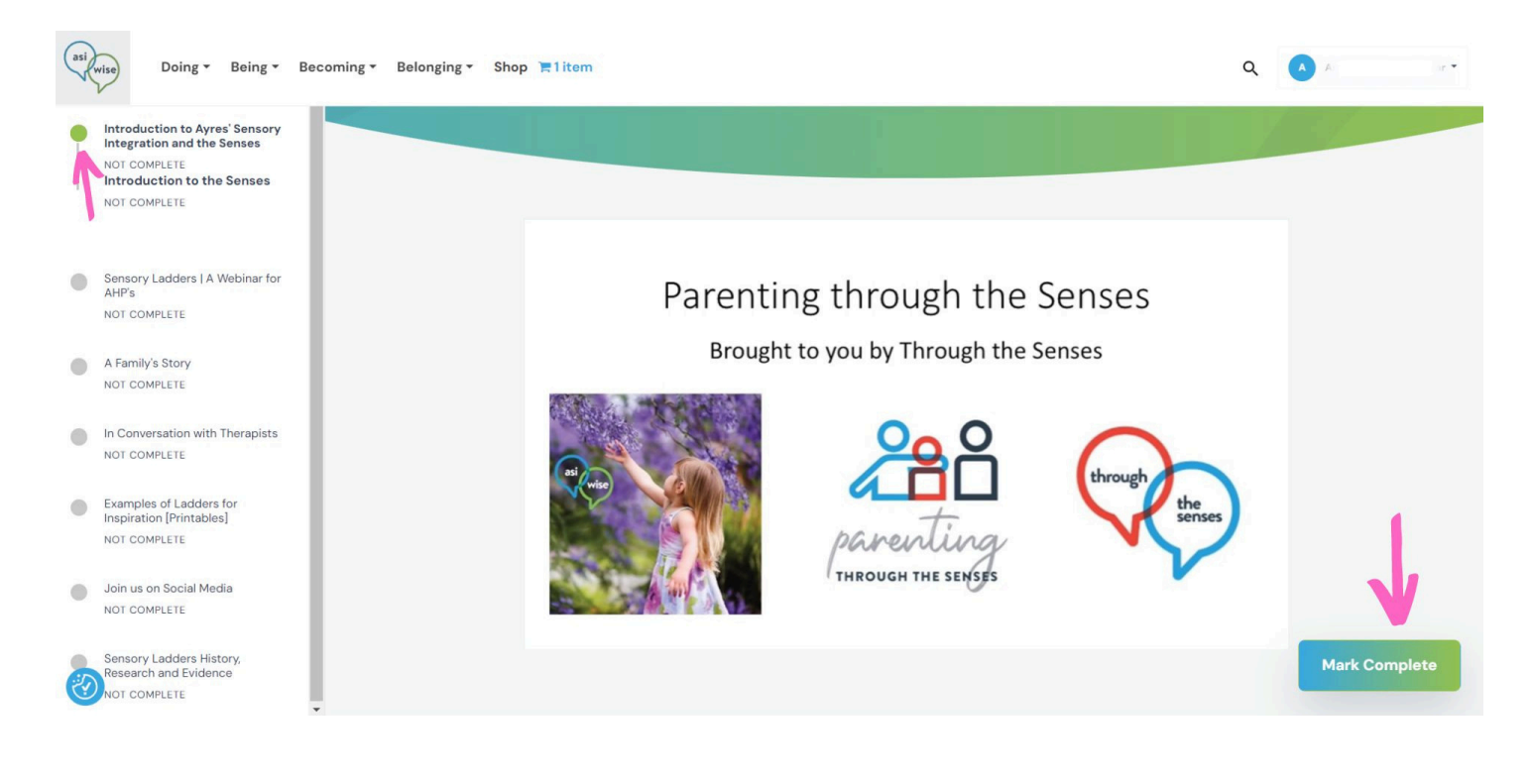

### **Final Note**

Sometimes, you might see "Next Topic" or "Jump into" instead of "Mark Complete."

Click on these to proceed and ensure your progress is recorded.

#### **Contact us**

We hope you find this guide helpful. If you have any further questions, please do not hesitate to contact us via **'hello@asi-wise.org'**, and we will get back to you promptly.

Thank you for choosing us for your learning journey!

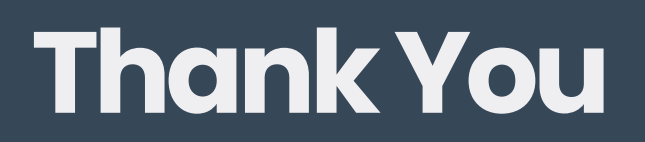

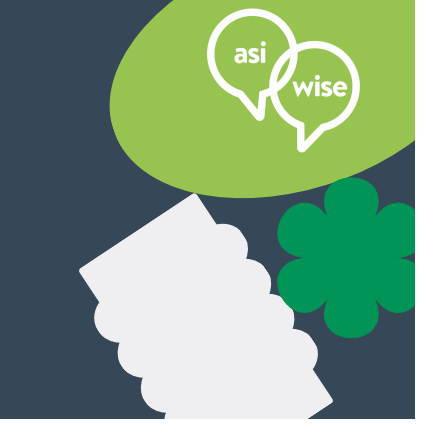

© Sensory project (Licensed to ASI Wise Ltd)